## **Blue Panda Instructions:**

- 1. Go to app.gobluepanda.com
- 2. Login with your school email address and password "service"
- 3. Click register button

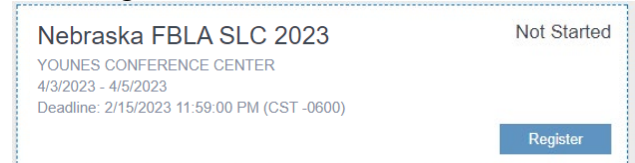

4. Click on Attendees to register Advisers, chaperones, and paid members for the conference.

| Registration      |                           |             |  |  |  |
|-------------------|---------------------------|-------------|--|--|--|
| Nebraska FBLA SLC |                           |             |  |  |  |
| 📄 General         | Status                    | Options     |  |  |  |
| Attendees (0)     | Status: In Progress       | Submit      |  |  |  |
| R Competitions    |                           |             |  |  |  |
| Store             |                           | Calicer     |  |  |  |
| Final Questions   |                           |             |  |  |  |
|                   |                           |             |  |  |  |
|                   |                           |             |  |  |  |
|                   |                           |             |  |  |  |
|                   |                           |             |  |  |  |
|                   |                           |             |  |  |  |
|                   |                           |             |  |  |  |
|                   |                           |             |  |  |  |
|                   |                           |             |  |  |  |
|                   |                           |             |  |  |  |
| 6 Issues 0 Adju   | stments Close / Finish La | ater Submit |  |  |  |

5. Click Add to add registrations for the conference.

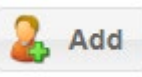

- a. Only paid members will show up in the drop down list. Make sure you have paid for all members before registering for the conference.
- b.

|                 | Soft by Name Classification Order Added |
|-----------------|-----------------------------------------|
| Add New Attende |                                         |
| General         |                                         |
| Attendee:       | Student - FBLA                          |
| Member:         | Student - FBLA                          |
|                 | Student - Middle Level                  |
| First Name:     | Adviser                                 |
|                 | Guest/Chaperone                         |
| Special Needs   | State Officer                           |
| 0               | Awards Ceremony                         |
| Special Needs:  |                                         |
| Dietary:        |                                         |
|                 |                                         |
|                 |                                         |
|                 |                                         |
|                 |                                         |
|                 |                                         |
|                 |                                         |
|                 |                                         |
|                 |                                         |
| Cancel          | Save                                    |

Students must be selected from the member drop down list. Adviser, Guest/Chaperones you must type the names in.

\*\*Special Needs must be noted on this section prior to the deadline for accommodations to be made.

6. Once you have all your attendees entered, you can move to the competitions tab.

| General         | 2. Add                      |          |            | View By Event | Attende |
|-----------------|-----------------------------|----------|------------|---------------|---------|
| Attendees (8)   | Name 1                      | Group ↑  | Registered |               |         |
| Competitions    | Accounting I                | National |            |               |         |
| Store           | Accounting II               | National |            |               |         |
| Final Questions | Advertising                 | National |            |               |         |
|                 | Agribusiness                | National |            |               |         |
|                 | American Enterprise Project | National |            |               |         |
|                 | Banking & Financial Systems | National |            |               |         |
|                 | Business Calculations       | National |            |               |         |
|                 | Business Communication      | National |            |               |         |
|                 | Business Ethics             | National |            |               |         |
|                 | Business Financial Plan     | National |            |               |         |
|                 | Business Law                | National |            |               |         |
|                 | Business Plan               | National |            |               |         |
|                 | Client Service              | National |            |               |         |
|                 | Coding & Programming        | National |            |               |         |
|                 | Community Service Project   | National |            |               |         |
|                 | Computer Applications       | National |            |               |         |

- 7. Select the Event and Click the Add button to add members to that event.
  - a. Register members for events:

| Competition     |                               |
|-----------------|-------------------------------|
| Event:          | Banking & Financial Systems v |
| Туре:           | Individual/Team               |
| Team Size:      | 1-3                           |
| Grade Restricti | on: 9-12                      |
| Entry           |                               |
| Available       | Assigned                      |
|                 | (10) · (12)                   |
|                 | <b>–</b> (9) <b>–</b>         |
|                 | (9)                           |
|                 | (11)                          |
|                 | (10)                          |
|                 | 12)                           |

- b. Select student from left (Available list) and click the right arrow to move them over to the Assigned list.
- c. To register multiple teams:
  - i. Select the students on team 1
  - ii. Click Save
  - III. Go back to that event to add another team if needing to add more than one team.
- 8. Click on the final questions tab.
  - a. Answer the questions
- 9. Click the Submit button when finished.
  - a. If there are any errors, you will get a pop-up window indicating such.
  - b. You can make changes in Blue Panda until 11:59 PM of date of deadline.
- 10. Save the invoice on the final screen.
  - a. Upload to the Registration Summary form.
- 11. Payment Options:
  - a. Check Submit check with Registration Summary Form to Grafton (address on PDF from Registration Summary form.
  - b. Credit Card Submit payment through BluePanda.